## COPIA DE RESPALDO DE CORREO.

- 1. Creamos una carpeta en donde guardaremos nuestro despaldo en OneDrive dentro de la carpeta de este.
- 2. Abrimos la carpeta para búsqueda de archivos

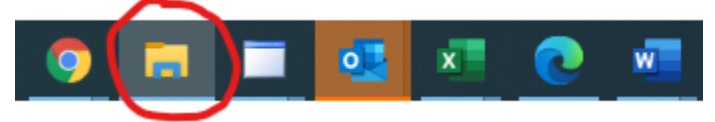

 Ubicamos en donde se encuentra nuestro archivo de Outlook Que es dentro del Equipo >> Documentos >> Archivo de Outlook

| - $ ightarrow$ $ ightarrow$ Este equipo $ ightarrow$ Documentos $ ightarrow$ |                                     |                        |                     |          |  |  |
|------------------------------------------------------------------------------|-------------------------------------|------------------------|---------------------|----------|--|--|
| A Anne deide                                                                 | Nombre                              | Fecha de modificación  | Тіро                | Tamaño   |  |  |
| Acceso rapido                                                                | Archivos de Outlook                 | 14/05/2021 10:43 a.m.  | Carpeta de archivos |          |  |  |
| 👝 OneDrive - Instituto de Capacitación para el Trabajo del Estado d          | Documentos digitalizados            | 13/04/2021 10:00 a.m.  | Carpeta de archivos |          |  |  |
| Blocs de notas                                                               | Fax                                 | 13/04/2021 10:00 a.m.  | Carpeta de archivos |          |  |  |
| CONTRATOS                                                                    |                                     | 06/05/2020 10:08 p.m.  | Carpeta de archivos |          |  |  |
|                                                                              | Grabaciones de sonido               | 05/08/2020 05:06 p.m.  | Carpeta de archivos |          |  |  |
|                                                                              | Plantillas personalizadas de Office | 21/04/2020 01:11 p.m.  | Carpeta de archivos |          |  |  |
| ICALCOT                                                                      | SideSync                            | 28/08/2020 10:19 a.m.  | Carpeta de archivos |          |  |  |
| Este equipo                                                                  | 📊 Tania                             | 06/05/2021 09:54 a.m.  | Carpeta de archivos |          |  |  |
| 🖶 Descargas                                                                  |                                     | 07/01/2021 11:34 a.m.  | Carpeta de archivos |          |  |  |
| Documentos                                                                   | 🎚 Default                           | 11/05/2021 11:13 a.m.  | Conexión a Escrit   | 3 KB     |  |  |
| Escritorio                                                                   | Sivms-4200(v2.8.1.4_mL)             | 21/05/2020 11:29 p. m. | Aplicación          | 9,840 KB |  |  |
| 📰 Imágenes                                                                   |                                     |                        |                     |          |  |  |
| Música                                                                       |                                     |                        |                     |          |  |  |

4. Aparecerá el archivo de tu cuenta de correo en mi caso tania.sigala@icatech.edu.mx

| Archivo                                                                                                    | Inicio                 | Compartir                  | Vista                                                                                                    |                                   |              |                 |  |
|----------------------------------------------------------------------------------------------------|------------------------|----------------------------|----------------------------------------------------------------------------------------------------|-----------------------------------|--------------|-----------------|--|
| $\leftarrow \  \   \rightarrow$                                                                                                    | ×↑                     | 🔄 > <mark>Este equi</mark> | po > Documentos                                                                                                    | <ul> <li>Archivos de C</li> </ul> | utlook       |                 |  |
| <ul> <li>Acceso rápido</li> <li>OneDrive - Instituto de Capacitación para el Trabajo del Estado de<br/>Blocs de notas</li> <li>CONTRATOS</li> </ul> |                        |                            | Nombre<br>cursos.enlinea@icatech.edu.mx<br>Fuera de la Oficina<br>planeacion@icatech.edu.mx<br>planeacion@icatech.edu.mx<br>tania.sigala@icatech.edu.mx |                                   |              |                 |  |
|                                                                                                    |                        |                            |                                                                                                    |                                   |              |                 |  |
| 💻 Est<br>🖊 D                                                                                                    | te equipo<br>)escargas |                            |                                                                                                    |                                   | tania.sigala | @icatech.edu.mx |  |
| 🖆 D                                                                                                    | ocumen)                | tos                        |                                                                                                    |                                   |              |                 |  |

Se selecciona y le damos copiar (Ctrl +C),

\_\_\_\_

 Nos vamos a la carpeta de Onedrive en donde guardaremos la copia de los correos. Se recomienda se realice diariamente, todo esto en caso de robo o daños en el equipo de cómputo.

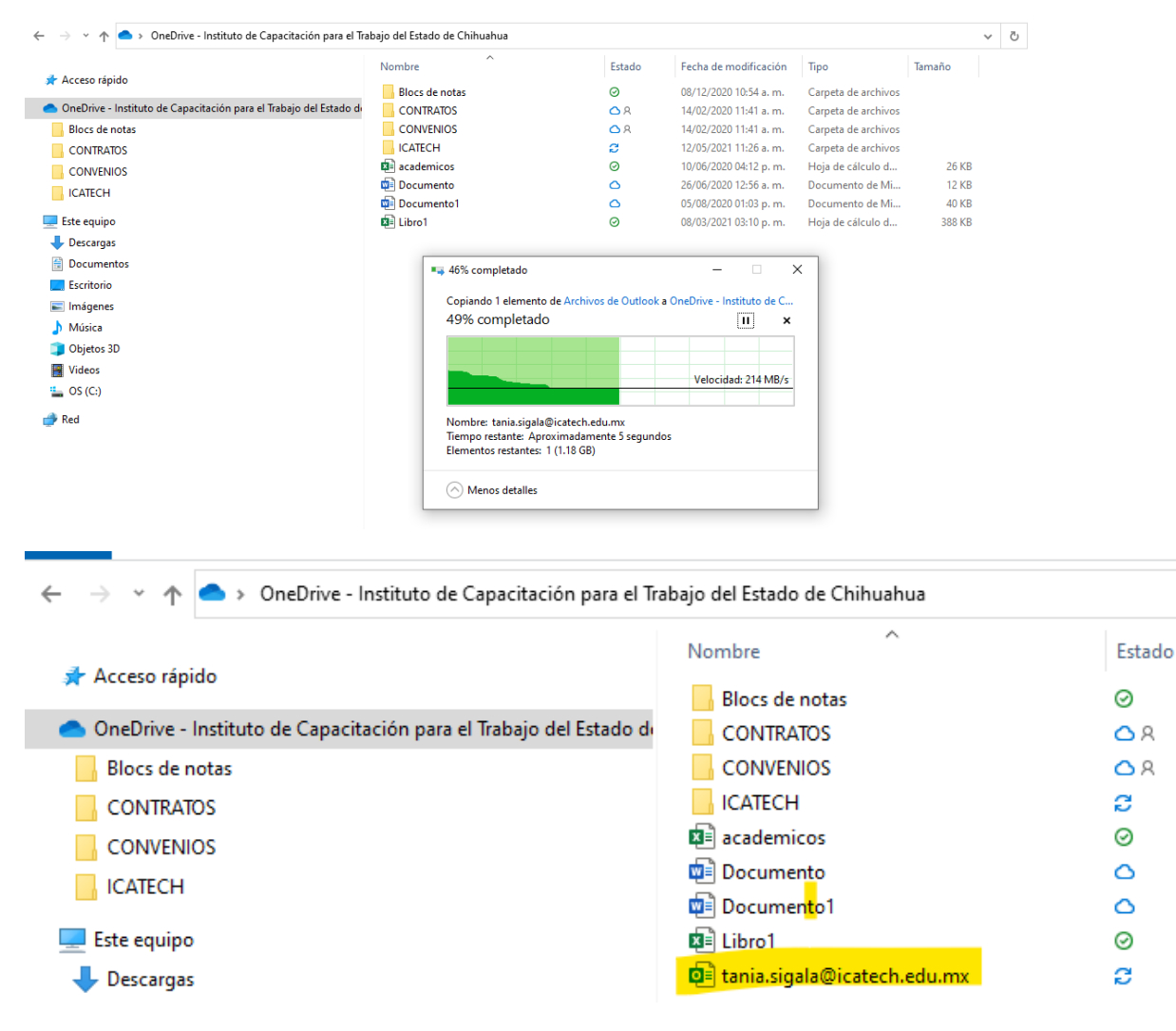

Nota: Para que nos permia realizar la copia debe de estar cerrado el Outlook

En cada copia que hagamos como tiene el mismo nombre preguntara si se remplaza e indicaremos que si se desea remplazar para tener el archivo más actualizado